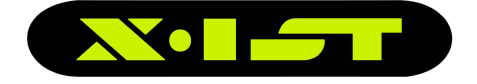

# X-IST DataGlove X-IST DataGlove Wireless

# **Users Manual**

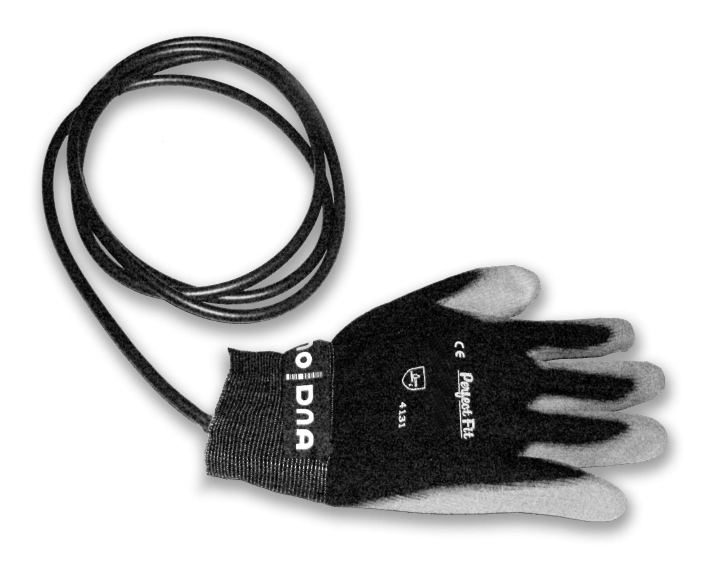

#### noDNA GmbH Kronenstr. 70 10117 Berlin Germany Phone: +49 30 544915-38 Fax: +49 30 544915-39 info@nodna.com

X-IST DataGlove Manual Copyright (C) 2009 by noDNA GmbH

Report your feedback to <a href="mailto:support@nodna.com">support@nodna.com</a>

Manual Version 1.1.7

Visit the X-IST Web site: <a href="http://www.x-ist.de">http://www.x-ist.de</a>

# Table of Contents

| [1] About this Manual                                   | 5                          |
|---------------------------------------------------------|----------------------------|
| [2] Introduction                                        | 7                          |
| <ul> <li>[3] General concept of the DataGlove</li></ul> | 9<br>9<br>11<br>13         |
| <ul> <li>[4] Available Configurations:</li></ul>        | 15<br>15<br>16<br>16<br>17 |
| [5] Known limitations:                                  | 19                         |
| [6] Commonly used abbreviations:                        | 21                         |
| [7] Technical Data:                                     | 23                         |
| [8] Sensor placements:                                  | 27                         |
| [9] Channel list of standard DataGlove configurations:  | 37                         |
| [10] Wearing the DataGlove:                             | 41                         |
| [11] Repair and Sensor Channel Def.:                    | 45                         |
| [12] Included parts:                                    | 46                         |
| [13] Optional parts:                                    | 50                         |

| [14] Hardware Setup                         | 53 |
|---------------------------------------------|----|
| [14.1] Connecting the cables                |    |
| [14.1.1] The USB cable                      | 54 |
| [14.1.2] The DataGlove (input device) cable | 55 |
| [14.2] The ADBox24 LEDs.                    | 57 |
| [14.3] The rechargeable battery             | 58 |
| [14.4] The Zigbee Pro wireless card         | 60 |
| [14.5] Quick start of ADBox24w              | 62 |
|                                             |    |

| [15] Software Installation                          | 64 |
|-----------------------------------------------------|----|
| [15.1] Installing the ADBox24 USB Driver            | 64 |
| [15.2] Removing the USB chip driver "FTDI" Software | 70 |
| [15.3] Installation of the "Sensor24" Software      | 71 |
| [15.3.1] Sample rate tweaking in wireless mode      | 72 |
| [15.4] Installation of the "JGloveRaw" Software     | 75 |
| [15.5] How to use "JGloveRaw" Software              | 76 |
| [16] Firmware                                       | 79 |
| [17] Contacts                                       | 81 |
| [18] Copyright                                      | 82 |

# [1] About this Manual

This manual describes the general usage of the X-IST DataGlove and the X-IST ADBox24 (V5 series and higher), the ADBox24w (wireless) (V5 series and higher), their interfaces and the available software.

If you have an ADBox24(w) older than V5, please use the manual which came with your ADBox24(w) system.

It gives you a short introduction about the concept of the finger action tracking and hand action tracking. It further shows the hardware and software components, available options, how to set them up.

Usage of the software modules is described in the software manuals, if they exist, or in the help pages or readme files which come with the software modules.

(this page is intentionally left blank)

# [2] Introduction

Welcome to the exciting world of motion capture!

Congratulations to your purchase of the X-IST DataGlove, an advanced and affordable hand and finger action and pose tracker.

The X-IST DataGlove is a product of noDNA, the designer and manufacturer of the X-IST realtime products. New products are available from time to time, check the website <u>www.x-ist.de</u> frequently for new software downloads or information.

This user manual gives you an introduction to the setup and use of the X-IST DataGlove. It helps you to understand the components and their interconnection.

We will show how to wear the DataGlove and give a short insight in some tips and tricks.

If you have any suggestions how to improve this documentation or if you find errors please do not hesitate to note them towards us at:

#### support@nodna.com

Thank you and now experience the X-IST DataGlove!

Your noDNA Support Team. Berlin, 2009

(this page is intentionally left blank)

# [3] Concept of the DataGlove

Short general introduction to the DataGlove concept of human finger and hand action and pose tracking:

### [3.1] General Overview:

The DataGlove is named DATAglove, because it is capable to track and digitize to data a variety of actions of a human hand ...and because it looks like a GLOVE.

Electronic components and sensors are hidden inside the Glove. They are mounted on top of a **inner 2-way stretchable Lycra glove** which is covered by an **outer glove** to secure the sensor electronics from the environment.

This "dual layer" design helps in manufacturing and servicing the DataGlove. It is also an advantage if you do ergonomic research and have to change the outer glove from time to time. The outer glove is available in two different versions:

- a "Perfect Grip" glove which is rubber coated on the inside hand
- a "Lycra/Elasthan" glove which is thin and stretchable

The DataGlove carries all sensors but no sensor post processing or power supply electronics. This is the task of the **ADBox24**, the sensor processor.

The ADBox24 is a 24 channel analogue/digital converter with USB output. It is also available as wireless **ADBox24w** with switchable USB/wireless output.

Usually a single cable connects the DataGlove with the ADBox24. ( Can be two cables in certain sensor options, such as the DataGlove HR series)

The ADBox24 is designed to process the sensor data, supply the sensors with power and transmit the processed data via USB cable or optional wireless connection to the receiving computer (currently Windows PC only, ask for Linux and Mac OS versions).

### Concept of the DataGlove: General Overview

The ADBox24 can also be used also for **MIDI** (Musical Instrument Digital Interface) output via USB or wireless, such as to control musical instruments, light control consoles or other performance oriented devices.

The tracked sensor data is available in realtime with no noticeable lag of time. The data can be used for research, remote control, computer animation, performance arts or music.

Compared to other tracking methods of other vendors of finger motion tracking solutions, the X-IST DataGlove is very robust, can be extended to **two handed solutions** with only one single cable to the USB port of a PC and is completely **powered by USB.** (or by rechargeable battery with ADBox24w wireless transmission).

On top of this, the DataGlove with optional "Touch Sensors" is the first DataGlove to embed **pressure sensitive fingertips**.

The included software "Sensor24" provides sophisticated "per sensor calibration", **realtime gesture (pose) recognition** and file output.

See the list of features in the software section of this manual. The Borland C++ SDK **source code** can be used for your projects. Concept of the DataGlove: Motion Capture Details

### [3.2] Motion Capture Details:

Currently the X-IST DataGlove captures

- FINGER or FINGER joint up/down movements,
- FINGERTIP pressure,
- HAND pitch and roll rotation.

The DataGlove cannot capture (currently):

- Hand rotation
- Arm movements
- Finger spread

A single DataGlove can capture the movement and pressure of fifteen finger joints simultaneously with hand pitch/roll (DataGlove HR3 3D).

Two DataGloves with a maximum of 12 sensor channels each can be driven by the same processor box (ADBox24, ADBox24w) with exactly the same sampling rate of a single glove.

Note: (only a single HR DataGlove can be used with a single ADBox24(w) because the HR DataGlove takes two input ports of the ADBox24(w)

The DataGlove PC software "Sensor24" makes this data available for gesture recognition research, ergonomics or art and music applications. This sensor data can i.e. drive any MIDI value and act as controller for music use or it can be transmitted via LAN or COM port or recorded to a ASCII text file for Excel or similar.

Note: currently you cannot use the Sensor24 software to control 2 ADBOX24(w) at the same time on the same computer

### Concept of the DataGlove: Motion Capture Details

The X-IST DataGlove can capture angular changes of finger joints:

**either** the bend of each finger as a single value (DataGlove/DataGlove SP1) Here the outmost first finger joint is ignored, second joint and third joint(knuckle) are measured as one single combined angle. The thumb is different: outmost and second joint(knuckle) are measured)

**or** it can capture each individual finger joint (DataGlove HR, HR1, HR2, HR3) Here you can optionally also capture the third Thumb joint in inside hand (DataGlove HR1, HR3)

The X-IST DataGlove can capture the pressure at each fingertip (TouchGlove, DataGlove SP1, HR2, HR3)

The X-IST DataGlove can optionally (3D option) measure the pronation/supination and dorsalflexion/palmarflexion of the hand towards the ground in a non restricted volume, it works everywhere! This is achieved by two accelerometers which enable a 2 axis rotation measurement in realtime. The range is +-90 (total 180) degrees!

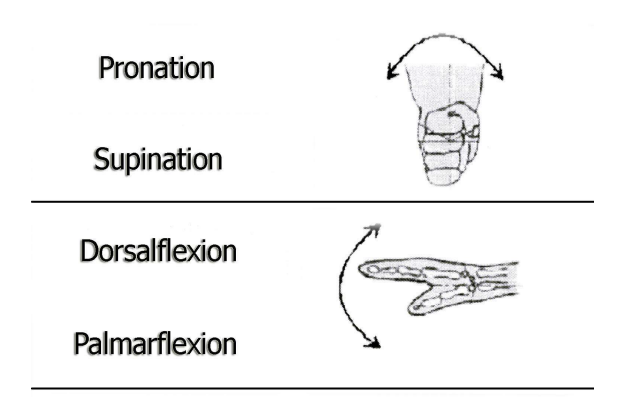

Note: You can also order special sensor configurations and placements as long as the total sensor count does not exceed 24.

## [3.3] Technology:

The finger movements are captured by patented bend sensors in different lengths which are very robust, immune to humidity, magnetic fields or light sources. The fingertip pressure is measured by FSR pressure sensitive pads and the pronation and flexion of the hand is measured by a 2 axis accelerometer.

The electronics are mounted on a PCB with SMD technology an are located in a small Aluminium Box (ADBox24) which houses all connectors and converts the analogue measurements into digital signals and streams the digital signals to a serial USB interface. The box is a bit lager than a mouse and can be placed on the desktop while using the DataGlove. It is powered by USB.

The wireless version of the ADBox24 (ADBox24w) contains a Zigbee (Digi-Maxstream Xbee Pro) wireless 2.4Ghz module which enables node to node connection to a receiving computer with a Zigbee USB receiver module (included in ADBox24w). The wireless ADBox24w is powered by a rechargeable Battery pack or by USB cable.

The ADBox24(w) is driven by a powerful ATMEL ATMega128 micro controller with 16MHz. The ADBox24(w) is powered exclusively by a MiniB-USB connector to which a power souce must be connected, ie. A USB cable from the computer or a 4-9V stabilized wall pack or charger with MiniB USB connector.

The ADBox24(w) can process one or 2 DataGloves/DataSoles with a total of 24 realtime sensor channels.

If a DataGlove or DataSole contains more than 12 sensors (HR series), the device connects to both ports of the ADBox24(w) and by this only one device can be used at a time.

### Waste Electrical and Electronic Equipment (WEEE)

The X-IST product family is RoHS conforming to ensure lead free and toxic free material use in production and products. The environmental law EU 2002/96/EG require you return this product to noDNA after lifetime or you hand it to a official return collector of your region. Do not throw it in standard trash.

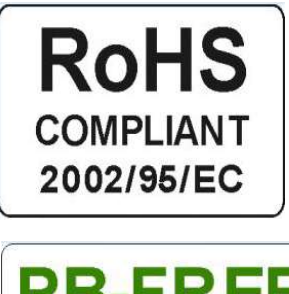

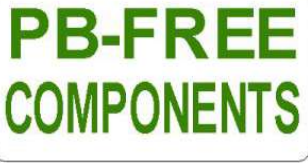

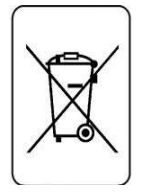

# [4] Available Configurations:

## [4.1] DataGlove/ADBox24(w) Versions:

All versions are available as right or left hand version in one size which fits most hands (Size **10**-11).

- X-IST DataGlove:
   5 bend sensors for finger movement tracking with 2 meter cable and Sub-D HD 15 type male connector
- X-IST TouchGlove:
   5 pressure sensors at the finger tips to detect contact and pressure
- X-IST DataGlove SP1:
   5 bend sensors and 5 pressure sensors at the finger tips
- X-IST DataGlove HR: 14 bend sensors to detect finger joint movements
- X-IST DataGlove HR1:
   15 bend sensors to detect finger joint movements (1 additional sensor in inner hand for third thumb joint)
- X-IST DataGlove HR2: 14 bend sensors to detect finger joint movements 5 pressure sensors at the finger tips
- X-IST DataGlove HR3: 15 bend sensors to detect finger joint movements 5 pressure sensors at the finger tips (1 additional sensor in inner hand for third thumb joint)
- X-IST custom built DataGlove tell us which sensors you need at which places and we try our best to manufacture this special DataGlove for your project.

### Available Configurations: Hardware/Software Options

ADBox24 Versions:

- ADBox24: 24 channels, 60Hz Data Transfer by USB Power supply by USB
- ADBox24w: 24 channels, 55-60Hz Data Transfer by USB and Data Transfer by Zigbee Pro, wireless 2.4GHz Power supply by USB or Power supply by USB rechargeable battery pack or Power supply by USB wall pack

### [4.2] Additional Hardware Options:

All DataGloves:

- **3D option**: adds 2axis accelerometer to any DataGlove, enables tilt/vibration/acceleration measurement
- Additional outer "Perfect Fit" Grip Glove (XL) use this if you need good grip or humidity protection

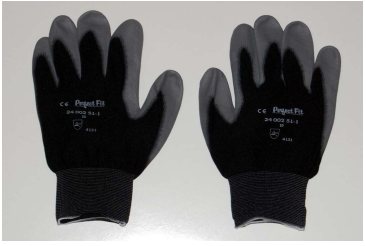

 Additional outer "Lycra/Elasthan" stretchable Glove (XL, or XXL) use this for no sweat and best comfort, virtual/augmented reality

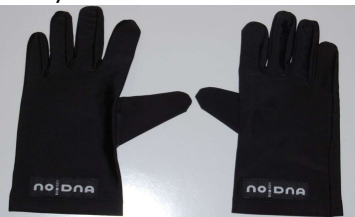

- long DataGlove cable or cable extension
- change of inner glove: noDNA can change the inner glove for you if needed due to hygenic or worn issues.

ADBox24w:

• extra rechargeable battery Li-Ion 2200mAh

### [4.3] Additional Software Options:

• SDK C++, Firmware Documentation, Java Raw write SDK (SDK is included at no cost in wireless ADBox24w)

### [4.4] Custom configuration:

The DataGlove is configured in many variations, each final product is wired exactly to the ordered configuration. It is not possible to add extra sensors or change sensor configuration after shipment.

If you feel you need a different configuration or additional sensors we might be able to offer a trade in discount for you. Ask <u>sales@nodna.com</u> if this situation occurs.

An example:

We have manufactured a series of DataGlove HE (Hyperextension) which have embedded additional sensors to measure the Hyperextension (upwards move) of fingers at the knuckle of each finger.

For new available options, versions and configurations, as well as for new software downloads, please visit <a href="http://www.x-ist.de">www.x-ist.de</a>

(this page is intentionally left blank)

# [5] Known limitations:

Although the X-IST DataGlove is a very powerful concept of tracking human finger actions, there are some limitations:

**Physical and mechanical limitations:** due to the embedded sensor concept some motions of a real person are limited by fabric shape and size and by the structure of electronic components inside the DataGlove.

Currently the DataGlove is coming on one size only. It might be too tight or too loose for your hand even if we took a lot of care to use a medium sized shape with as elastic material as possible.

**Electronic limitations:** the DataGlove carries one to three bend sensor(s) and/or one pressure sensor per finger. There is – currently - no way measuring the distance of two fingers with the X-IST DataGlove Series. (Watch new product announcements.)

While pronation and flexion hand (rotate counter clockwise/clockwise and rotate upwards/downwards) can be measured in realtime (using the accelerometer 3D option), currently there is no official option available to detect hand abduction (rotate hand horizontally). If you need the abduction measurement we might be able to provide a specially tailored DataGlove for you.

The "3D option" accelerometer measures acceleration, this is why hand movements in x y and z will return rotational values. The data of the accelerometer is currently not filtered by hardware, some firmware versions do software filtering, but in most cases you will see the data noise if you look at the raw values. Use the software realtime filter to smooth the output. The tilt filter has from time to time a 1% (10 units) crosstalk to some sensor channels. We try to fix this in upcoming versions.

Data noise is usually low or neglectable on all other sensors in USB mode and there is a bit of noise in the wireless mode.

#### **Known limitations**

The pressure sensors have a range of 0-10kg. This range is very non-linear (logarithmic). To compensate this you would need to post process the data by your own linearising routine. The pressure sensors are very sensitive in the low pressure range of 0-2kg and then less sensitive to the rest of the range. We have implemented a pressure lookup table in the Sensor24 software which you can tailor to your needs and add new lookup entries. We have also added thin aluminium plates to the sensors to improve stability and repeatability of data generated. Still, these sensors are not precise and not recommended if you need to have a precise measurement.

**Distance** limitations: the DataGlove is coming with an attached cable of about 2meters = (6 feet) which is designed to be inserted into the ADBox24. Optionally there is a cable extension available, but be aware of increasing noise in the data due to cable length.

The ADBox24 is coming with USB output which is usually no problem to be extended to any length using repeater electronics. USB is only good for 2-3 meters (>= 1-2 meter cable included) and should be run through a repeater if needed longer than this.

Using the wireless ADBox24w transmission there might be data transmission stops or drops when your system refreshes, when other devices are detected in the same frequency (2.4 GHz is used by GSM phones, mobile phones, bluetooth devices, WLAN WIFI wireless lan devices, Microwave ovens) or the distance between ADBox24w and receiving USB unit is too large or obstructed by several walls.

If you experience dropouts, then it is best to

- Check if there are mobile telephones, wireless lan devices, Micro Wave ovens or any other 2.4 GHz frequency emitting devices and switch them off to see if they cause interference
- Change the COM port settings of the Xbee USB module in the Control panel of Windows (latency time)
- 3) reduce the amount of load on the computer ( stop unnecessary services) or/and
- 4) increase the priority of the process with the task manager

# [6] Commonly used abbreviations:

| noDNA    | = (speak: no D N A, no genetic code, artificial)                                                          |
|----------|----------------------------------------------------------------------------------------------------|
| X-IST    | = (speak: exist; Motion Capture Product line of noDNA)                                                    |
| DG       | = DataGlove                                                                                               |
| MIDI     | = Musical Instruments Digital Interface                                                                   |
| PCB      | = Printed Circuit Board                                                                                   |
| POT      | <ul> <li>analogue potentiometer (variable resistor)</li> </ul>                                            |
| SMD      | = Surface Mounted Device, small semiconductors                                                            |
| USB      | = Universal Serial Bus                                                                                    |
| nc       | = not connected                                                                                           |
| ADBox24  | <ul> <li>Analogue Digital converter box for 24 channels<br/>(named "GloveBox" until June 2006)</li> </ul> |
| ADBox24w | <ul> <li>wireless version(s) of Analogue Digital converter<br/>box for 24 channels</li> </ul>             |

(this page is intentionally left blank)

# [7] Technical Data:

### DataGlove

- black/grey Glove (one size -size 10/11- fit all) with embedded sensors
- inner glove in silk/cotton mix or Lycra.
- outer glove with selectable a) special latex Grip coating on hand inside or b) Lycra stretchable glove
- about 200 gr total weight including cable
- maximum of 24 sensor channels (DOF)
- 0-20 bend sensors or/and 0-20 pressure sensors per glove
- maximum of 4 additional sensors 0-5V or
- optional 2 axis tilt sensor (x/y +-90 degrees)
- available for left or right hand
- with 2 meter (6-7 feet) cable, Sub\_D HD 15 pin male connector
- serviceable

### ADBox24/ADBox24w

- Aluminium housing, EMV shielded
- 3 coloured LEDs (V4), one multicoloured LED (V5)
- about 140 gr total weight (without cables and power supply)
- 1 USB type Mini B Port (5pin)
- USB connector cable (2 meter/ 6-7 feet) TYPE A male to TYPE Mini B 5pin male
- 2 input ports (GlovePorts) Sub-D HD 15 pin female for DataGloves/DataSoles
- Resolution 10 bit internal, supplied sensor data 10 bit or 8 bit (Data Mode), 7 bit (MIDI Mode)
- Sampling Rate ADBox24: 60 Hz per sensor,
- Sampling Rate ADBox24w (Zigbee): 54-60Hz per sensor
- maximum number of sensor channels: 24
- ADBox24w Zigbee: Digi-Maxstream XBee Pro Module, 2.4GHz, 1km outdoors, wire antenna

### Technical Data

#### **Power Supply**

- by USB 5V only (V4), by USB 4V-9V (V5)
- (V5 wireless only) by rechargeable battery pack, 4-9V
- (V5 wireless only) by included 5V wall pack
- ADBox24 power consumption typical: 60 mA
- ADBox24w power consumption typical: 150mA

#### Range (wireless)

• up to 100m indoors, 1000m outdoors

#### Interfaces

- USB 2.0 with USB cable TYPE A to TYPE Mini B (included)
- 2 GlovePorts with up to 12 sensor channels each

### **Environment temperature**

• Standard 0..50 degrees Celsius

### X-IST DataGlove WIN PC Software "Sensor24"

- <u>supports ADBox24 and ADBOX24w</u>
- supports USB, TCP/IP and COM input
- 24 realtime sensor channels
- graphical viewer
- Firmware can be updated via USB
- MIDI commands can be assigned freely to each channel
- MIDI commands can be assigned freely to each gesture
- Load, save and edit sensor templates
- Load, save <u>and edit</u> calibration templates
- Load, save <u>and edit</u> gesture (pose detection) templates
- Load, save and edit filter templates
- realtime (approximate!!) conversion calculation of angles, pressure
- Naming of individual sensors
- Naming of individual gestures (poses)
- calibration of each sensor channel
- filtering of each sensor channel
- invert sensor data function for inverted data
- Gesture pose recognition (24) of any sensor setup
- Save data files with sensor data, gesture data, timestamp
- <u>Realtime data output via COM port (115k) or TCP/IP to</u> localhost or any LAN PC
- File format self configurable
- Multi language user interface, user can add a new language
- Integrated Help files
- Open source code for all data (Borland C++)

(this page is intentionally left blank)

# [8] Sensor placements:

Here you see the placement of sensors within the DataGlove. Depending on your DataGlove configuration you have any combination or even a special setup of sensors.

All sensors are wired with high flex silicone cables and all wire combine at the outer side of the hand (where the little fingerpinkie is) to one (DataGlove, TouchGlove, DataGlove SP1) or to two cables (DataGlove HR series) which run(s) to the ADBox24(w).

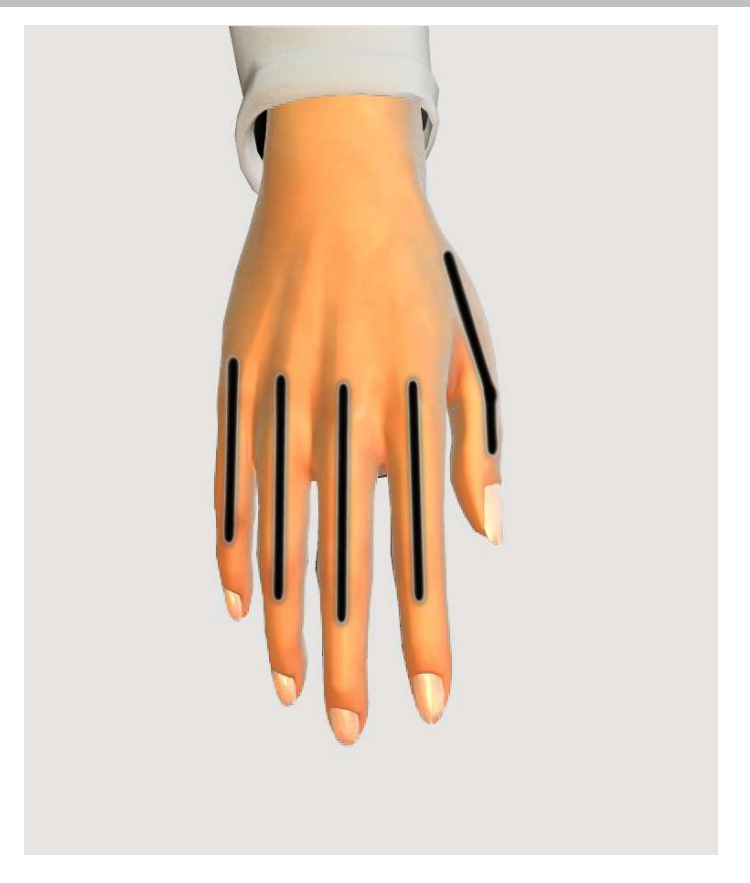

This image shows the long bend sensors. Each finger has one bend sensor which is placed in a way to measure the first two joints. The third joint is not measured.

The value of the both joints of a finger combines a total value of curvature. This means you get one value per finger.

These sensors are used in the DataGlove and the DataGlove SP1

Here you see the placement of sensors within the DataGlove HR.

Depending on your DataGlove configuration you have any combination or even a special setup of sensors.

All sensors are wired with high flex silicone cables and all wire combine at the outer side of the hand (where the little fingerpinkie is) to two cables which run to the ADBox24 and plug into Port 1 and 2.

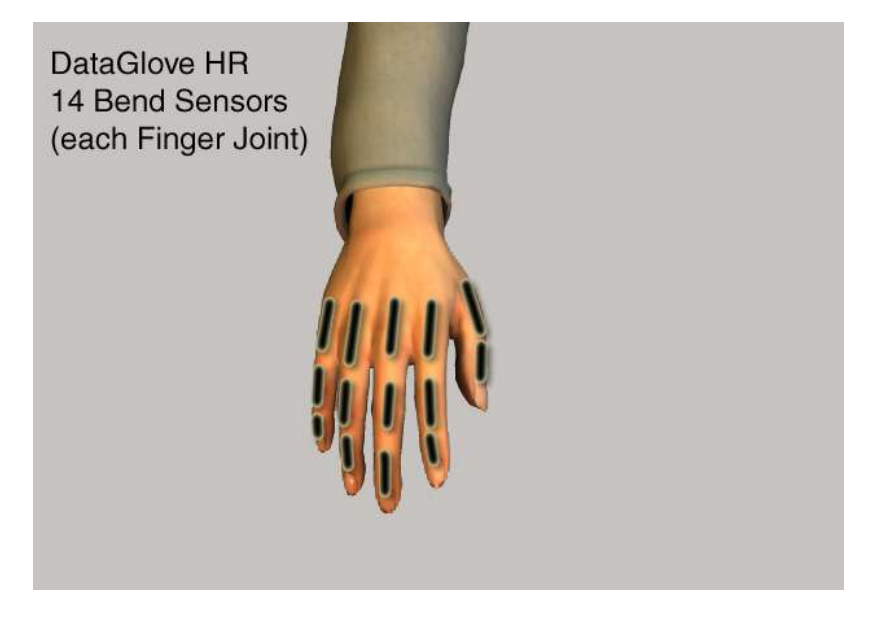

This image shows the 14 bend sensors. Each finger joint has one bend sensor which is placed in a way to measure the desired joint.

The third joint of the Thumb is not measured (available in DataGlove HR1/HR3).

Here you see the inside of the hand. Below the fingertips is the location of the pressure sensors. These sensor actually measure the pressure applied to them, so they can act as a switch as well as

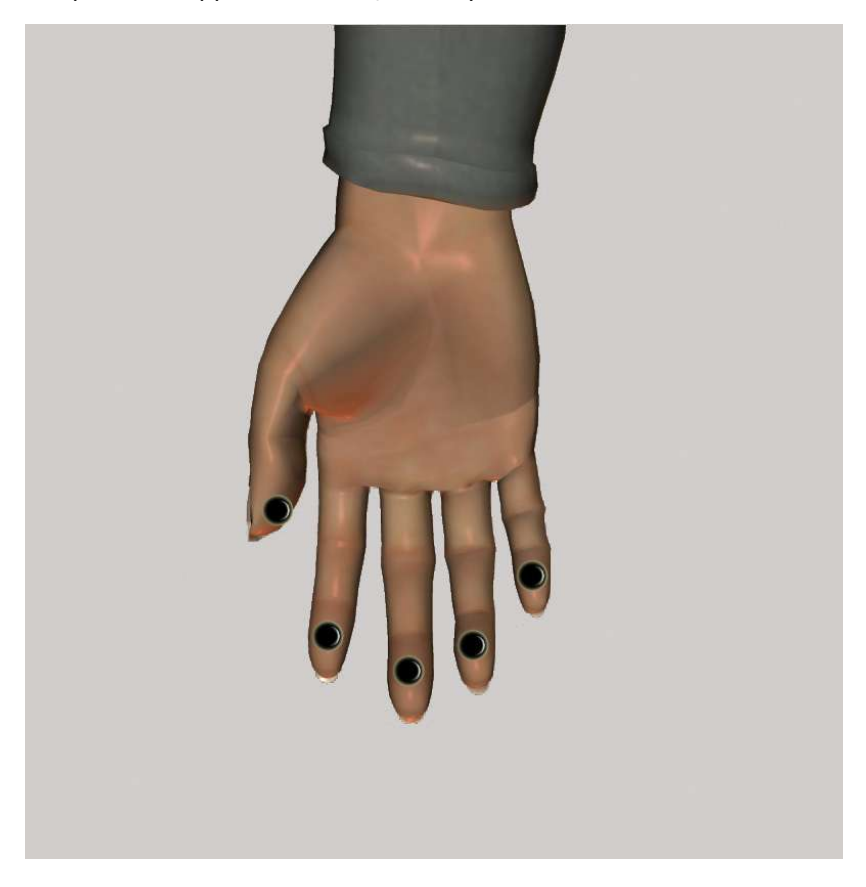

a controller proportional to the pressure. This enables you to actually measure force (max 10kg) applied to the tip of the fingers.

Note: the pressure sensors are extremely non-linear and you cannot use them for accurate pressure measurements.

Pressure sensors are used in TouchGlove, DataGlove SP1, DataGlove HR2 and HR3

#### Information:

Although the pressure sensors are located at the inside of the hand, the cables to and from the sensors run over your fingertip to the upper side of your hand where they run downwards the finger and unite at the back of your hand. This enables you to work with the DataGlove without applying pressure or force to the embedded cables.

Here you see the location of the 2axis accelerometer for tilt and vibration measurements. It sits in the middle of the back of your hand.

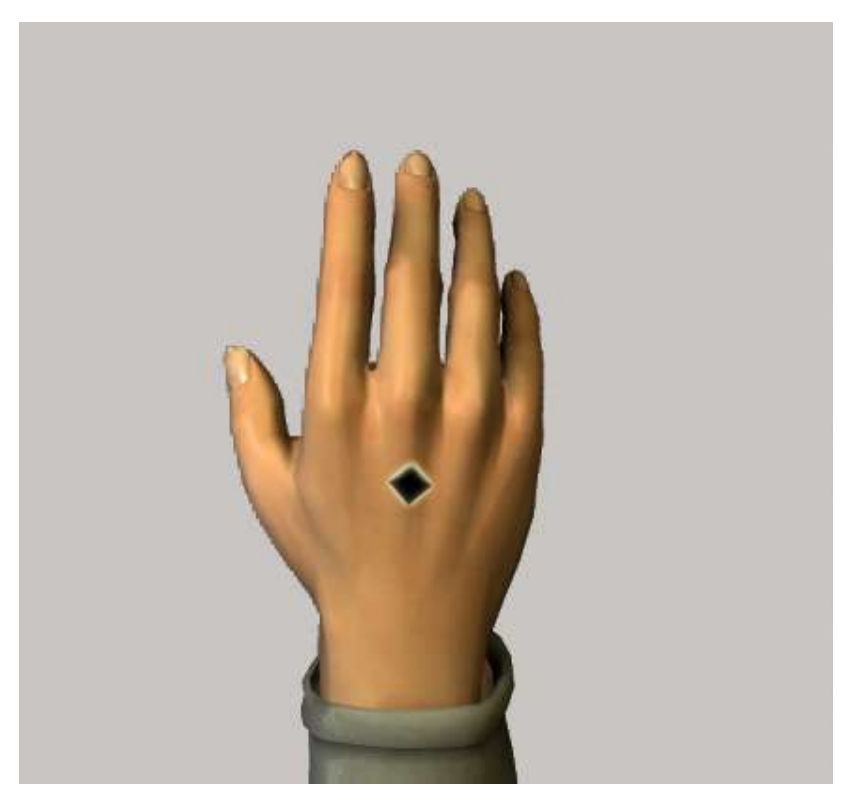

The two axis which can be measured are up/down and left/right tilt. (Currently you cannot measure rotation of the hand in z-direction.)

The Tilt sensor option (3D option) can be ordered to any DataGlove or DataGlove  $\ensuremath{\mathsf{HR}}$ 

This you can measure:

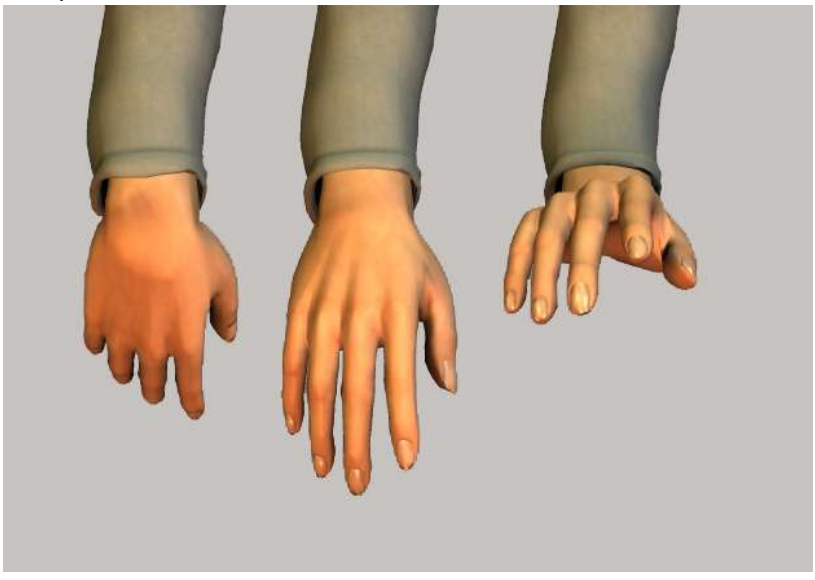

hand tilt up down (pronation)

This you can measure:

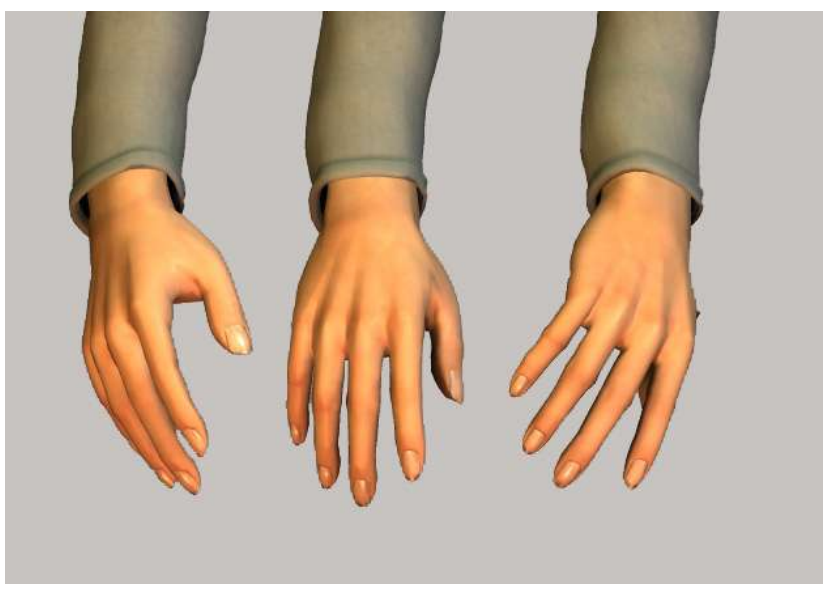

hand tilt left right (flexion)

This you <u>cannot</u> measure hand rotate left/right (abduction):

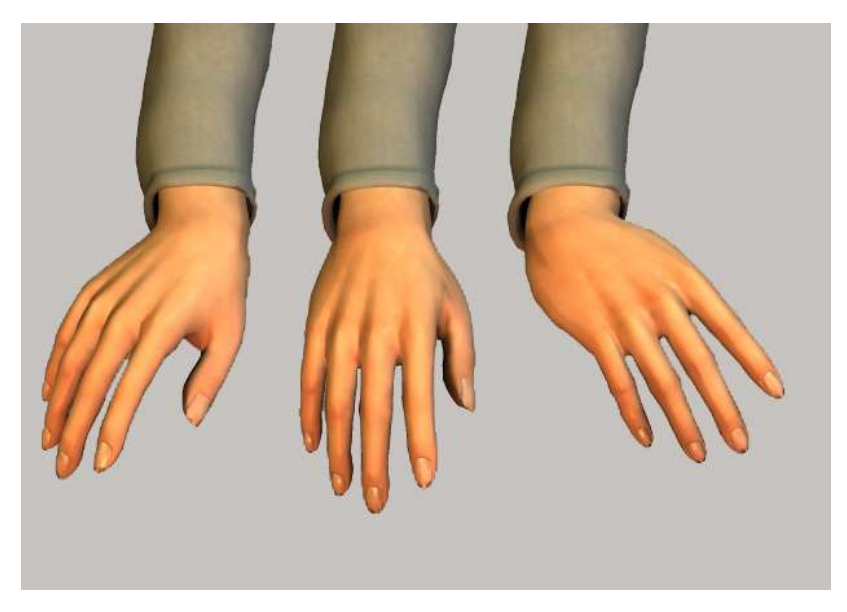

(this page is intentionally left blank)
# [9] Channel list:

DataGlove: (if plugged into PORT 1, add +10 for PORT 2)

- Channel 1 Bend Thumb
- Channel 2 Bend Index
- Channel 3 Bend Middle
- Channel 4 Bend Ring
- Channel 5 Bend Pinkie

TouchGlove: (add +10 for PORT 2)

- Channel 6 Pressure Thumb
- Channel 7 Pressure Index
- Channel 8 Pressure Middle
- Channel 9 Pressure Ring
- Channel 10 Pressure Pinkie

#### DataGlove SP1: (add +10 for PORT 2)

- Channel 1 Bend Thumb
- Channel 2 Bend Index
- Channel 3 Bend Middle
- Channel 4 Bend Ring
- Channel 5 Bend Pinkie
- Channel 6 Pressure Thumb
- Channel 7 Pressure Index
- Channel 8 Pressure Middle
- Channel 9 Pressure Ring
- Channel 10 Pressure Pinkie

Channel List of standard DataGlove configurations

DataGlove HR: (1 ist outmost joint, 2=middle, 3= inmost)

- Channel 1 Bend Thumb 1
- Channel 2 Bend Thumb 2
- Channel 3 not connected (nc)
- Channel 4 Bend Index 1
- Channel 5 Bend Index 2
- Channel 6 Bend Index 3
- Channel 7 Bend Middle 1
- Channel 8 Bend Middle 2
- Channel 9 Bend Middle 3
- Channel 10 Bend Ring 1
- Channel 11 Bend Ring 2
- Channel 12 Bend Ring 3
- Channel 13 Bend Pinkie 1
- Channel 14 Bend Pinkie 2
- Channel 15 Bend Pinkie 3

DataGlove HR1: (1 ist outmost joint, 2=middle, 3= inmost)

- Channel 1 Bend Thumb 1 Bend Thumb 2 Channel 2 Bend Thumb 3 Channel 3 Bend Index 1 Channel 4 Channel 5 **Bend Index 2**  Channel 6 Bend Index 3 Channel 7 Bend Middle 1 Channel 8 Bend Middle 2 Channel 9 **Bend Middle 3** Bend Ring 1 Channel 10 Channel 11 Bend Ring 2
- Channel 12 Bend Ring 2
- Channel 13 Bend Pinkie 1
- Channel 13 Bend Pinkle 1
- Channel 14 Bend Pinkie 2
- Channel 15 Bend Pinkie 3

#### DataGlove HR2: (1 ist outmost joint, 2=middle, 3= inmost)

- Channel 1 Bend Thumb 1
- Channel 2 Bend Thumb 2
- Channel 3 nc
- Channel 4 Bend Index 1
- Channel 5 Bend Index 2
- Channel 6 Bend Index 3
- Channel 7 Bend Middle 1
- Channel 8 Bend Middle 2
- Channel 9 Bend Middle 3
- Channel 10 Bend Ring 1
- Channel 11 Bend Ring 2
- Channel 12 Bend Ring 3
- Channel 13 Bend Pinkie 1
- Channel 14 Bend Pinkie 2
- Channel 15 Bend Pinkie 3
- Channel 16 Pressure Thumb
- Channel 17 Pressure Index
- Channel 18 Pressure Middle
- Channel 19 Pressure Ring
- Channel 20 Pressure Pinkie

#### DataGlove HR3: (1 ist outmost joint, 2=middle, 3= inmost)

- Channel 1 Bend Thumb 1
- Channel 2 Bend Thumb 2
- Channel 3 Bend Thumb 3
- Channel 4 Bend Index 1
- Channel 5 Bend Index 2
- Channel 6 Bend Index 3
- Channel 7 Bend Middle 1
- Channel 8 Bend Middle 2
- Channel 9 Bend Middle 3
- Channel 10 Bend Ring 1
- Channel 11 Bend Ring 2
- Channel 12 Bend Ring 3
- Channel 13 Bend Pinkie 1
- Channel 14 Bend Pinkie 2
- Channel 15 Bend Pinkie 3
- Channel 16 Pressure Thumb
- Channel 17 Pressure Index
- Channel 18 Pressure Middle
- Channel 19 Pressure Ring
- Channel 20 Pressure Pinkie

DataGlove 3D option: (PORT1, default)

- Channel 21 rotate y (Hand turn right/left)
- Channel 22 rotate x (Hand up/down)

DataGlove 3D option: (PORT2)

- Channel 23 rotate y
- Channel 24 rotate x

# [10] Wearing the DataGlove:

#### Difference between "Inner" Glove and "Outer" Glove

Your hand will go into the inner Glove.

The inner Glove is to protect the sensors from being touched by your hand, the outer Glove is to protect the sensors from the outside world.

# Beware of stretching the DataGlove, especially when you put him off:

The DataGlove is flexible to fit most hands and to support and operate different kind of sensors. This is good and makes the DataGlove comfortable to wear. The disadvantage of stretchable material is that you might rip off internal cables by stretching the fingers too hard.

### Wearing the DataGlove

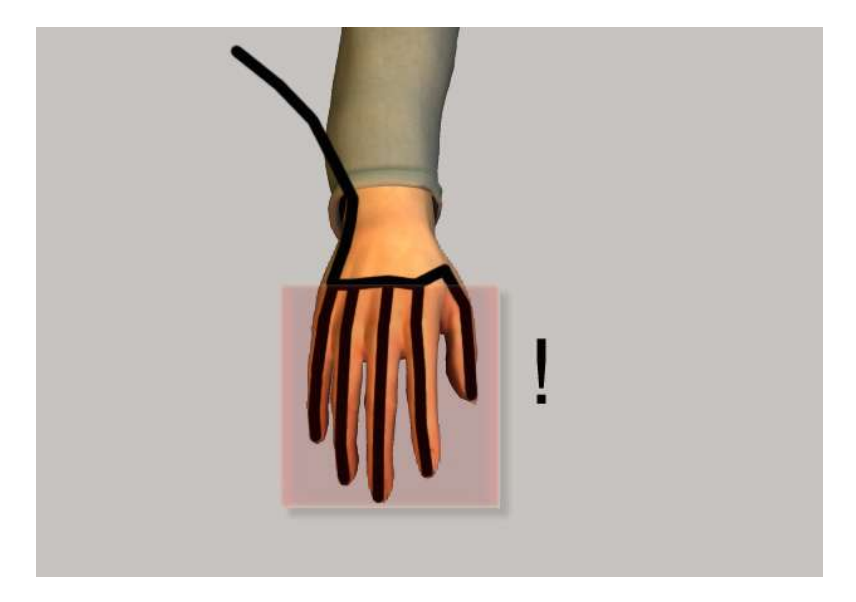

To take off the DataGlove you loosen it from the palm side of the Glove towards your fingers. Then you loosen it finger per finger about  $1/3^{rd}$  of the finger length, then loosen it from the palm and back hand side again, next  $1/3^{rd}$  of all fingers and so on.

### Hygienic issues:

You can use disinfectant spray carefully for the inside glove. The outer Glove can be wiped off with a damped cloth, make sure it is NOT wet.

#### Damage issues:

The inner Glove cannot be replaced by you because it holds the sensors. If needed, oDNA can change the inner Glove for you.

The outer Glove is replaceable by noDNA service or skilled staff. You can use any outer Glove as long as it does not hinder the sensors.

(this page is intentionally left blank)

# [11] Repair and Sensor Channel Def.:

If a sensor or sensor channel is broken or does not supply any signal you can send in the DataGlove for repair. There is a flat fee per sensor channel for repair/replacement of the sensor. (shipment costs extra) This ensures you can use the DataGlove for a long time and do not need to worry if something happens.

We can also renew the inner glove for you if needed.

Write to support@nodna.com if you need any repair information.

Sensor channel definition:

A sensor channel describes how much realtime data channel a sensor covers. Currently all channels of the DataGlove are analogue voltages of the sensor outputs. This is why for each individual sensor output you need one channel.

A bend sensor supplies all values in one channel, as you bend the sensor the values of this channel will change.

A pressure sensor supplies all values in one channel, as you apply force to pressure pad of the sensor the values of this channel will change.

A 2axis accelerometer supplies the values of one axis in one channel and the values of the other axis in another channel. This is why this sensor takes 2 channels.

| Bend Sensor =                       | 1 channel  |
|-------------------------------------|------------|
| Pressure Sensor =                   | 1 channel  |
| 2axis accelerometer (tilt sensor) = | 2 channels |

(this page is intentionally left blank)

# [12] Included parts:

• Software CD with Software, Tools and Manuals

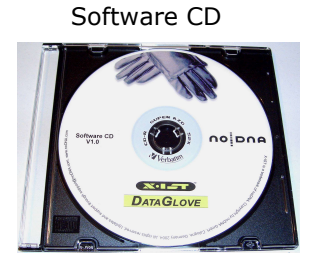

• X-IST ADBox24 or ADBox24w (wireless) (to process DataGlove Sensor Data)

ADBox24 USB version, silver brushed (V4)

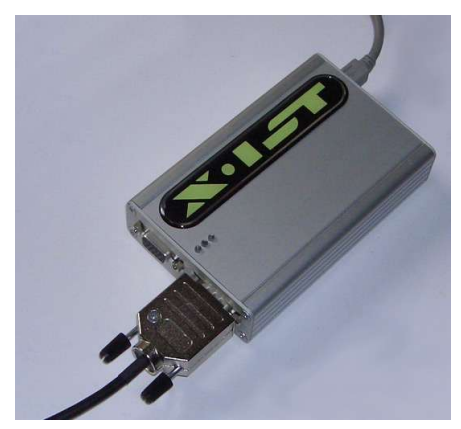

# Included parts

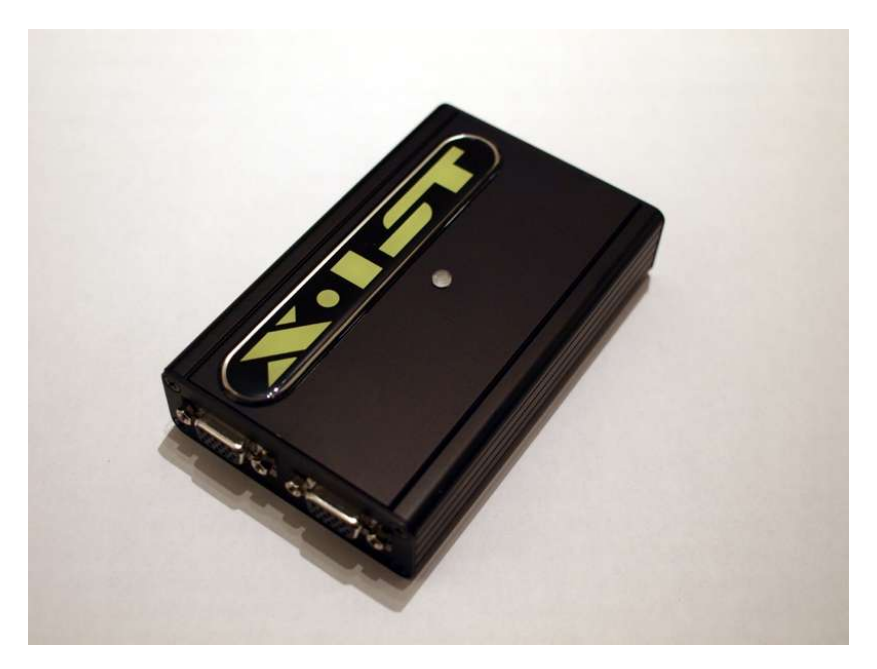

ADBox24w (wireless version, black anodized) (V5)

• USB Cable to connect the ADBox24 with a computer, currently a Windows PC. USB cable type: A to MiniB, 2m

**USB** Connector Cable

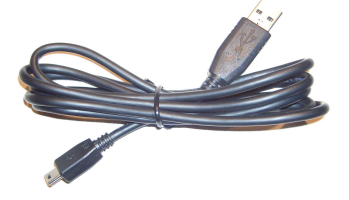

# Included parts

• X-IST DataGlove (most versions look same from the outside) (HR versions have 2 cables)

X-IST DataGlove

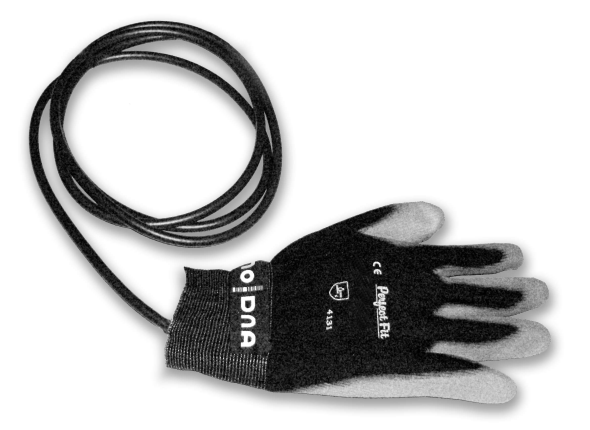

 Rechargeable Battery Pack 5V , (wireless ADBox24w only) (this or similar)

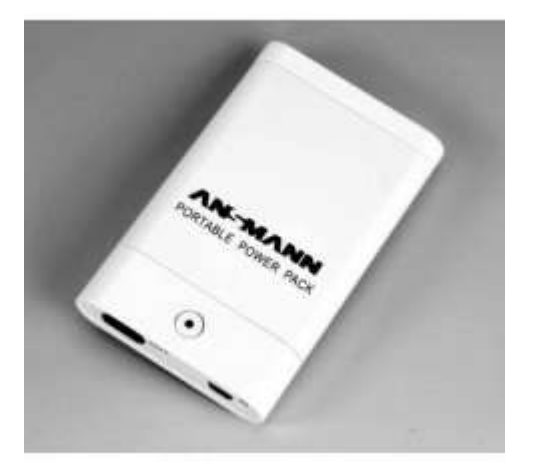

# Included parts

 International Wallpack 5V for charging the battery pack or driving the ADBox24w (wireless ADBox24w only) (this or similar)

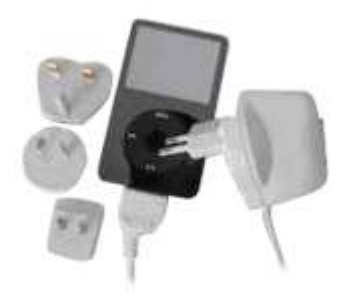

• Zigbee USB Module (with USB cable) preconfigured to point to point communication (wireless ADBox24w only)

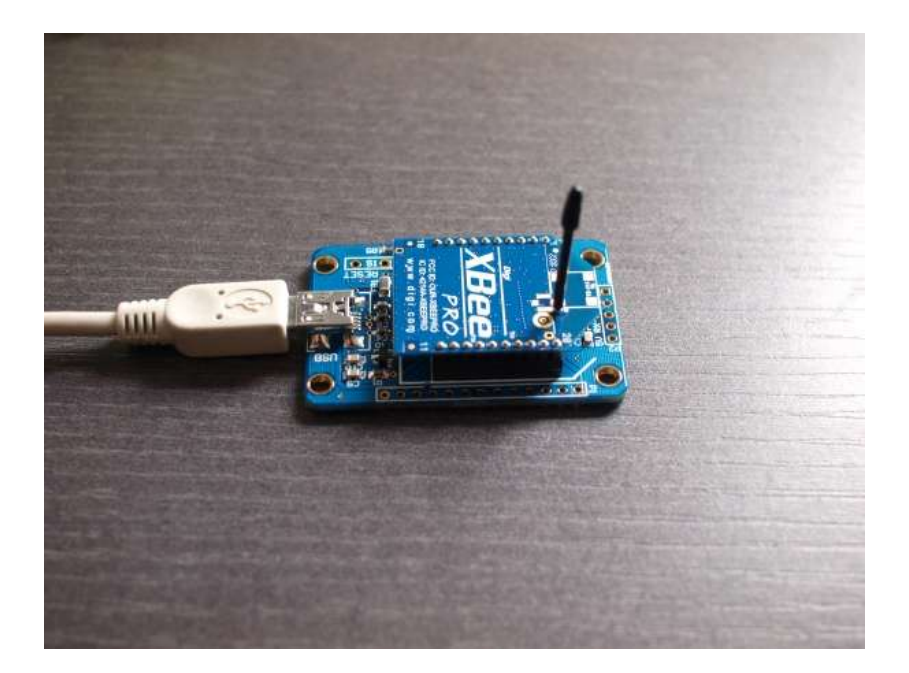

# [13] Optional parts:

- extra rechargeable battery pack (to be used with wireless version only).
- Extra international wall pack 5V (to be used with wireless version only).
- extra outer "Perfect Grip" Glove, XL
- extra outer "Lycra" glove, strechable, black, XL or XXL
- extra long cable of DataGlove (ask upon order)
- cable extender (ask)
- Sensor cable with attached sensor(s) of any kind
- renewal of inner glove (send in glove to us)

(this page is intentionally left blank)

# [14] Hardware Setup

## [14.1] Connecting the cables

The X-IST ADBox24 can be connected to:

- USB Cable
- DataGlove/DataSole Cable(s)

The X-IST ADBox24w (wireless) can be connected to:

- USB Cable
- Battery Pack
- external Power Supply Wall Pack
- DataGlove/DataSole Cable(s)

Hardware Setup

# [14.1.1] The USB cable

The USB Cable is attached to the back side of the ADBox24 and your computer.

It provides power for the ADBox24 and enables the data transfer from and to the ADBox24. It is USB2.0 capable and has a USB Type A to USB Type Mini USB 5 pin connector. It is EMI/RFI shielded, fully moulded and has strain relief.

Please note: Use the original USB cable only. There are 4pin cables available on the market which will not work with the ADBox24(w)

This should be your usual configuration, plug USB cord here:

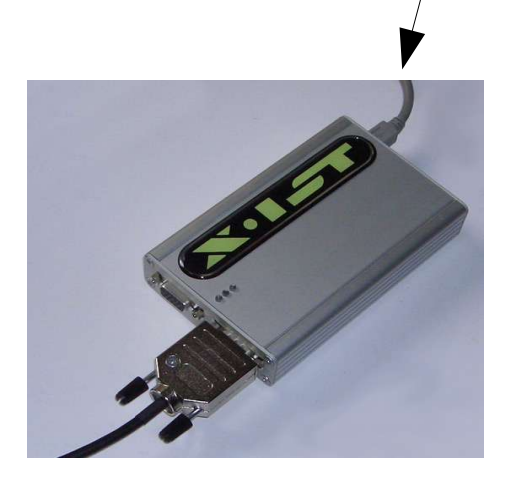

While using a ADBox24w the USB cable can be for two purposes:

- to provide power for the ADBox24w in wireless mode, no data transfer via USB but via wireless connection
- to provide power to the ADBox24w in USB mode and do the data transfer via USB cable.

# [14.1.2] The DataGlove (input device) cable

All DataGlove versions and upcoming products for the ADBox24 are connected through Port 1 and 2 (technically 0 and 1) on the front side of the ADBox24(w). The Ports are identical, so you can plug in you device wherever you like, but we recommend to do it the way we suggest in this manual for continuity and easy support.

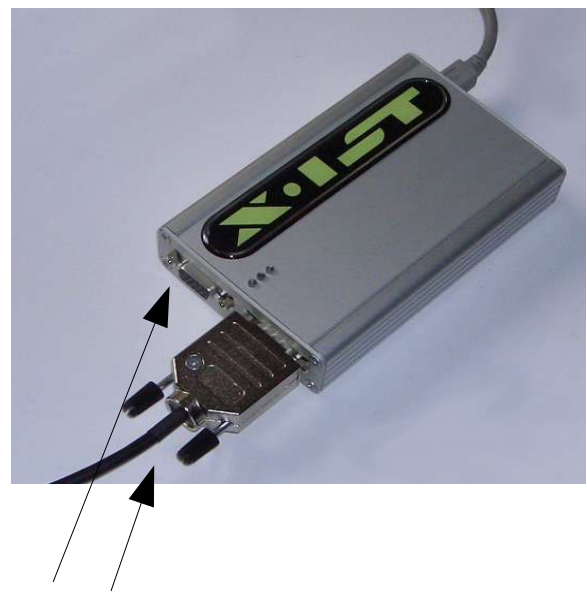

Port 2 Port 1

Connect here your right hand DataGlove (sensor channels 1-12, logically 1-10,21,22) (you can plug it into the other port as well, sensors channels will be 13-24, logically 11-20,23,24)

Port 1 is usually the right hand port because located on the right side of the lower end of the ADBox24(w)

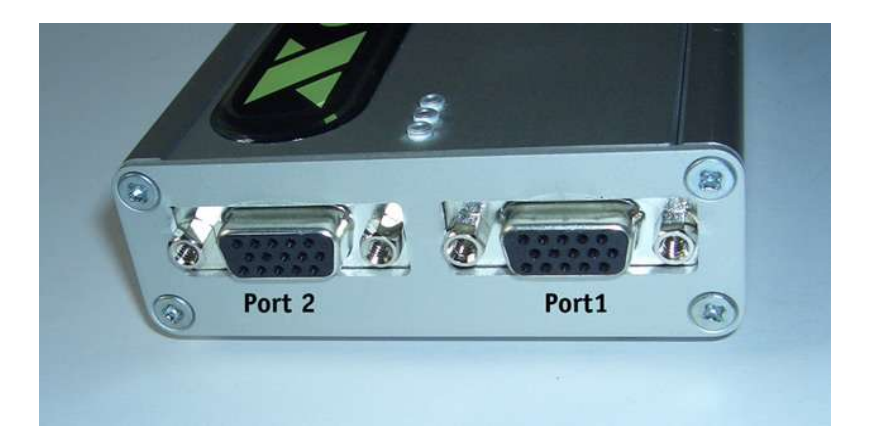

The ports are equipped with Sub-D HD 15 pin female connectors, this is why your input device carries a Sub-D 15 pin male connector.

To tighten the fit, you can use the two screws of the male cable connector metal EMI shielded housing.

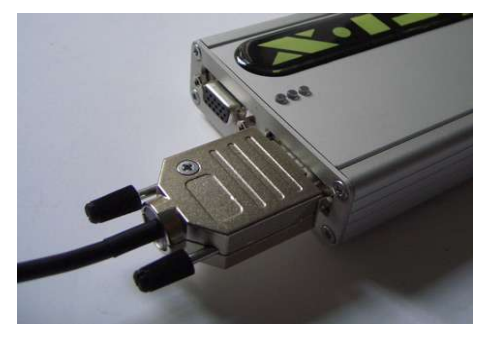

If you have a DataGlove HR or any other device which comes with two connector cables and two plus, make sure you do not mix plug 1 and 2. Although there would be no electronic problem, the sensor channels will set differently and your application might not work. Hardware Setup

## [14.2] The ADBox24 LEDs

The ADBox24(w) V5 holds an RGB LEDs on the upper side of the box.

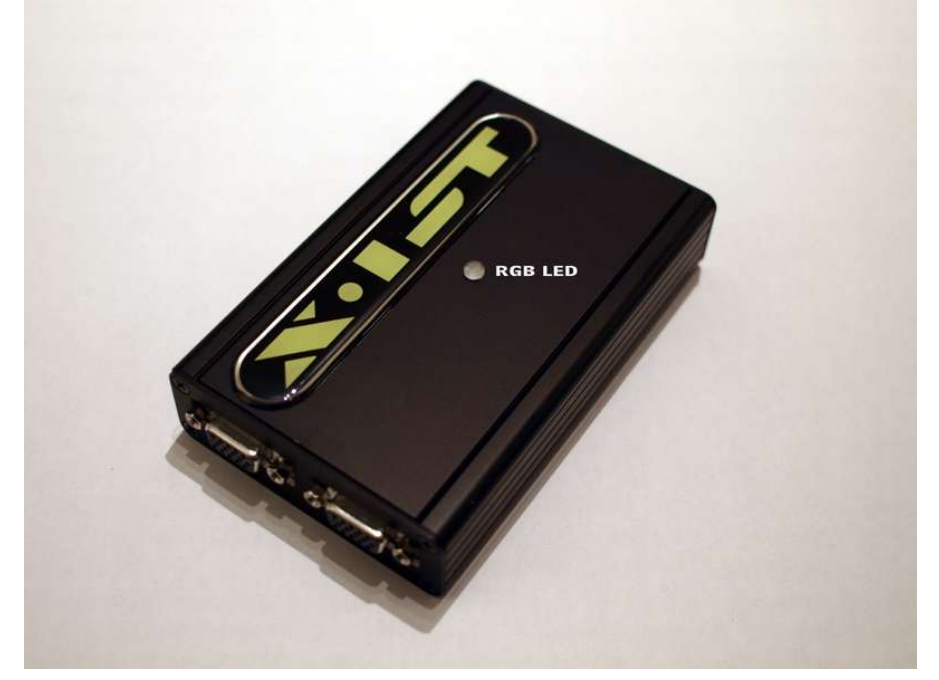

The colours: USB Mode: starts with a color sequence GREEN/RED GREEN/BLUE GREEN/RED/BLUE then stays on GREEN/RED (Orange) until data is polled from the box which switches it to GREEN WIRELESS Mode: starts with a color sequence BLUE/RED BLUE/GREEN GREEN/RED/BLUE then stays on BLUE/RED (Magenta) until data is polled from the box which switches it to BLUE

A simultaneous green/blue/orange LED short pulse marks every 1000 samples sent. With a speed of about 50Hz this is every 20 seconds. You should expect a pulse every 16-20 seconds.

Additional colors: RED = Error WHITE = Box HW/SW Version

Hardware Setup

#### [14.3] The rechargeable Li-Ion battery power supply

The ADBox24w has no other power input than the USB port on the backplane. The ADBox24w has no built in batteries.

To provide power to the wireless ADBox24w you can use the USB cable and drive it from a PC or Laptop. Make sure you have no other power consuming devices attached to the same USB hub as you might exceed the maximum power draw.

In portable applications where a USB cable cannot be used you need the rechargeable 5V battery which comes with the ADBox24w or you can use the 5V Wall Pack or any power supply with 4-9V

#### This (ADBox24 V5) USB port accepts NO OTHER VOLTAGE than 4-9V!

Damage to the ADBox24w will occur if you supply any other voltage through this port.

The included portable Power Pack is a very powerful rechargeable battery with a USB Mini B connector for power input (charging the battery pack) and USB Type A plug as power output to the ADBox24w.

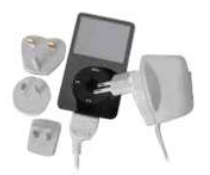

If you need another power pack, this is available as option.

#### Charging the battery pack:

Do not use the battery pack while charging!

You can charge the battery Pack by plugging a USB cable to the IN port at the bottom of the rechargeable battery.

Use your PC USB port (slow charge, max 500mA) or the included Wall Pack (fast charge, 1A)

Charging takes about 6 hours. While charging is in progress you see the a red light on the front of the battery. As soon as the red light has changed to a constant, non blinking lit green light, charging is completed.

If by any reason you want to discard the battery pack, do not throw it in fire or in standard waste of your house. Return it to noDNA or to an official collectors place in your region for electronic waist or a battery collector in your local electronic market store.

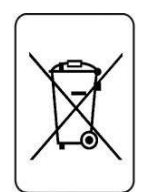

### [14.4] The wireless Zigbee Pro Card

The ADBox24w black edition is equipped with Zigbee wireless standard (Digi-Maxstream XBee Pro) modules. These modules are very small, powerful, reliable and standardized throughout the world. They work in the 2.4 GHz bandwidth which is already populated by wireless LAN (WIFI) and bluetooth. They use a very small frequency band and different channels.

The Digi-Maxstream XBee Pro module of the ADBox24w is soldered onto the Motherboard and is not accessible at all. The only indication for the plugged-in card is the small antenna which is pointing through a hole in the backpanel of the ADBox24w.

| 0  | USB Port (4-9V)     |
|----|---------------------|
| 40 | WIRE ANTENNA SWITCH |
|    |                     |

Do not pull, bend or cut the wire antenna.

Use the switch to switch between USB cable data mode (inwards) or wireless Zigbee Pro mode (outwards). <u>Reconnect</u> <u>power after switching to initialize the ADBox24w to this mode</u>.

#### Hardware Setup

LED sequence stops with orange or green if USB data transfer is selected and with magenta or blue if wireless data transfer is selected.

Use the USB port to provide power by a USB cable or USB power supply (4V-9V) or the rechargeable battery pack.

#### WARNING: never use any other power than 4-9V!

This image shows USB XBee module for the USB port of the PC. The task of this device is to provide the wireless communication from your PC to the ADBox24w.

It is preconfigured by noDNA. Do not reprogram it. It will not pair to the Digi-Maxstream Xbee Pro module embedded in the ADBox24w anymore.

There is no way to reprogram the embedded module in the ADBox24w.

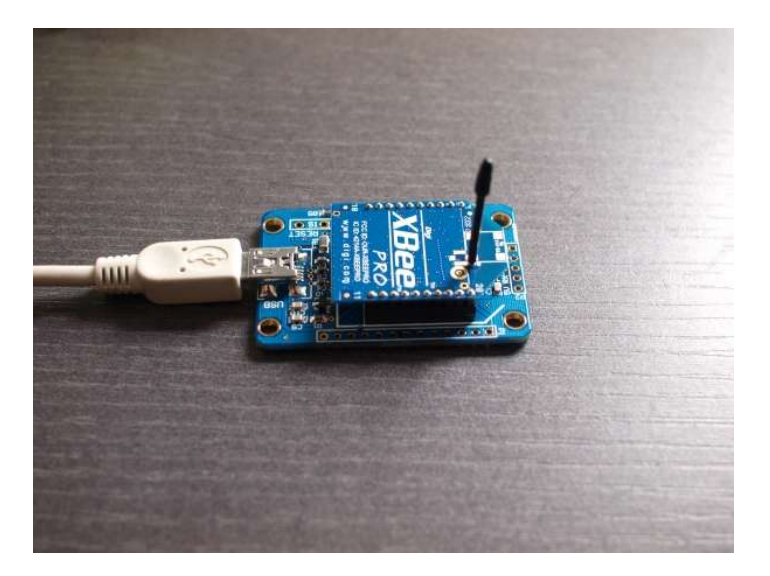

WARNING: Beware of putting this module on metallic objects because the pins are not covered by a housing and might short circuit.

## [14.5] Installation of the ADBox24w and USB module:

- 1) Make sure there is no old FTDI Driver (USB chip) on your system:
- Unplug <u>ALL</u> USB devices
- Use the FT Clean utility on the DataGlove CD to remove all old FTDI chip drivers

2) Install the ADBox24w driver:

- This driver is not needed for wireless operation, but for USB data transfer, so you want to install it.
- Unplug ADBox24w if USB cable or power is plugged in.
- Switch the Mode switch on the back of the ADBox24w towards the USB connector (USB data transfer mode)
- Provide Power to the ADBox24w (plug in USB cable or Power supply)
- Install the driver from the DataGlove CD (ADBox24 Driver, is located on DataGlove CD/ADBox24\_Driver/CDM....) (has to be done twice, once for the driver, once for the virtual serial port)
- 3) Unplug the ADBox24w from power

4) Install the USB module

- make sure the ADBox24w is unplugged!!
- Plug in the USB cable to the USB Module and connect it to your PC, a red light will blink
- Install the driver from the DataGlove CD when asked (in Directory: For wireless ADBox24 only, Driver for Xbee Pro USB box directory)
- When it asks to replace an already installed file which is newer than the file to be installed, reply NO (has to be done twice, once for the driver, once for the virtual serial port)
- Check your system manager/hardware/device manager/Ports, look for the new COM Port and remember the COM Port Number

5) Activate ADBox24w in wireless mode

- Pull the switch of the ADBox24w away from USB (wireless mode)
- Provide Power to the ADBox24w

- there will be an initial blinking sequence which ends in a magenta (blue and red) color, this means wireless, no data transfer
- now go to the PC and start Sensor24
- never start it from CD, copy the whole Sensor24 directory to your local harddrive
- In Preference/Input Interface Configuration select the COM Tab, select the COM Port of the USB Module (XBee USB module), click Accept
- In Preference/Interface Selector select COM, click Connect

Now you are in wireless mode! You see the color light of the ADBox24w changes to blue (wireless, data is transfered)

6) To switch to USB Mode:

- close Sensor24
- unplug the ADBox24w from power
- switch the switch on the back of ADBox24w downwards
- plug in the USB cable from PC to ADBox24w
- (ADBox starts with a light sequence then the light will be orange (USB mode, no data transfer ADBox is waiting for Sensor24 software data poll command)
- start Sensor24
- In Preference/Interface Selector select USB, click Connect

Now you are in USB mode! You see the color light of the ADBox24w changes to green (USB mode, data is transfered)

# [15] Software Installation

General Information:

Available Software for the DataGlove/ADBox24 currently:

- Sensor24 (main application software, Windows)
- JGlove (Java language GUI program)
- Hand (C++ language GUI program, discontinued)
- JGloveRaw (Java language raw data recorder)
- SDK (Borland C++ and old Java version)

Available Software for the DataGlove/ADBox24w currently:

Sensor24

We recommend using Sensor24 All other software packages are not supported anymore and might not work with your firmware of the ADBox24.

### [15.1] Installing the ADBox24 USB Driver

Please follow the setup instruction to install the necessary USB driver for your ADBox24.

As soon as you connect the USB cable of the ADBox24 to your computer, the Hardware Wizard will automatically start.

Select: No, not this time and click on Next...

Insert your DataGlove Software CD in your CD-ROM device

Select: **Install from a list or specific location (Advanced)** and click on Next...

| Found New Hardware Wiz | ard                                                                                                    |
|------------------------|----------------------------------------------------------------------------------------------------|
|                        | Welcome to the Found New<br>Hardware Wizard<br>Windows will search for current and updated software by<br>looking on your computer, on the hardware installation CD, or on<br>the Windows Update Web site (with your permission).<br>Read our privacy policy |
|                        | Can Windows connect to Windows Update to search for<br>software?<br>Yes, this time only<br>Yes, now and every time I connect a device<br>No, not this time                                                                                                   |
|                        | Click Next to continue.                                                                                                    |
|                        | < Back Next > Cancel                                                                                                    |

| Found New Hardware Wizar | d                                                                                                    |
|--------------------------|----------------------------------------------------------------------------------------------------|
|                          | his wizard helps you install software for:<br>GloveBox<br>If your hardware came with an installation CD<br>or floppy disk, insert it now.<br>Vhat do you want the wizard to do?<br>Install the software automatically (Recommended)<br>Install from a list or specific location (Advanced)<br>Kick Next to continue. |
|                          | <pre></pre>                                                                                                    |

### Select: Search for the best driver in these locations.

Select: Search removable media (floppy, CD-ROM...)

OPTIONAL for (Advanced) 3. Select: **Include this location in the search** (point to your CD Drive)

and click on Next...

| Please     | choose your search and                                             | installation options.                                    |                                             | END.       |
|------------|--------------------------------------------------------------------|----------------------------------------------------------|---------------------------------------------|------------|
| <u>ی</u> د | earch for the best driver in the                                   | ese locations.                                           |                                             |            |
| U<br>P     | lse the check boxes below to<br>aths and removable media. Th       | limit or expand the defau<br>ne best driver found will b | Ilt search, which include:<br>be installed. | s local    |
|            | Search removable media                                             | a (floppy, CD-ROM)                                       |                                             |            |
|            | Include this location in the                                       | ne searc <mark>h:</mark>                                 |                                             |            |
|            | F:N                                                                |                                                          | Browse                                      |            |
| 0          | on't search. I will choose the                                     | driver to install.                                       |                                             |            |
| C<br>ti    | hoose this option to select the<br>he driver you choose will be th | e device driver from a list.<br>e best match for your ha | Windows does not gua<br>rdware.             | arantee ti |
|            |                                                                    |                                                          |                                             |            |

If the system does not find the driver go **Back** and use Browse to point to your CD drive/ADBox24 Driver/CDM.... directory

| The software you are installing for this hardware:                                                                                                    |  |
|----------------------------------------------------------------------------------------------------|--|
| FTDI FT8U2X Device                                                                                                    |  |
| has not passed Windows Logo testing to verify its compatibility<br>with Windows XP. ( <u>Tell me why this testing is important.</u> )                                                                                                    |  |
| Continuing your installation of this software may impair<br>or destabilize the correct operation of your system<br>either immediately or in the future. Microsoft strongly<br>recommends that you stop this installation now and<br>contact the hardware vendor for software that has<br>passed Windows Logo testing. |  |
|                                                                                                    |  |
|                                                                                                    |  |

If this window is coming up please click on: **Continue Anyway** the FTDI FT8U2XX Device is the chip from the ADBox24.

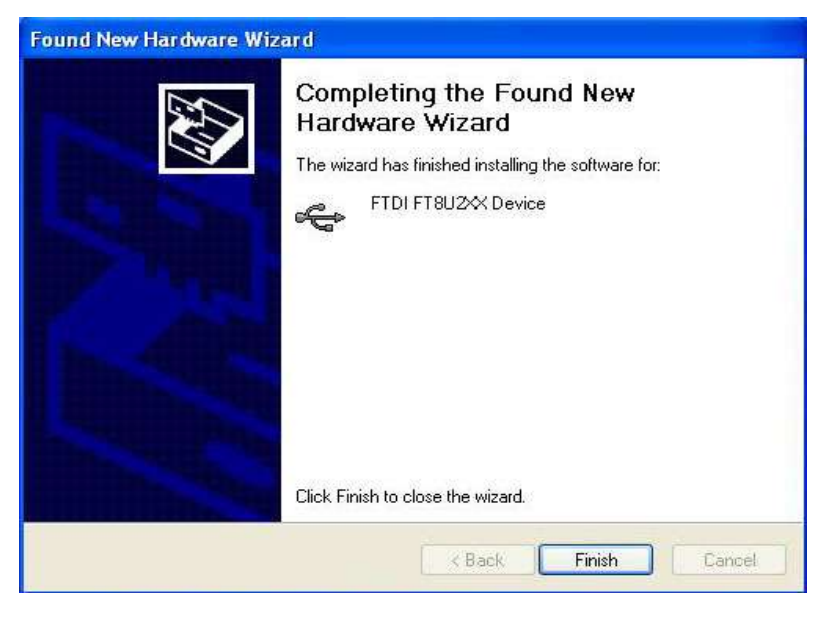

Click on: **Finish** to end the Hardware wizard.

## [15.2] Removing the USB chip driver "FTDI" Software

#### Best is to use the FT CLEAN utility on your CD.

follow the instructions of FT CLEAN after clicking on FTClean.exe

Îf not possible then do this:

Go to: My Computer, select Add or remove programs. Select "FTDI" and click on **Change/Remove**, accept with Yes and the program will be removed.

| 🐞 Software                            |                                     |                                 |                         |            |
|---------------------------------------|-------------------------------------|---------------------------------|-------------------------|------------|
|                                       | Zurzeit installierte Programme:     | Up <u>d</u> ates anzeigen       | Sortieren nach: Name    | ~          |
| Programme<br>ändern oder<br>entfernen | 📲 FileZilla (remove only)           |                                 | Größe:                  | 12,07 MB   |
| ~                                     | 🕞 FTDI FTD2XX USB Drivers           |                                 |                         |            |
|                                       | Klicken Sie auf "Ändern/Entfernen", | um dieses Programm zu ändern od | er zu entfernen. Ändern | /Entfernen |
| Neue<br>Programme                     | W GoldWave v4.25                    |                                 | Größe:                  | 1,69 MB    |
| hinzufügen                            | 👰 GSview 4.7                        |                                 | Größe:                  | 3,52 MB    |
| <b>P</b>                              | 🛃 IntelliCAD 2001                   |                                 | Größe:                  | 1,38 MB    |
| Windows-                              | 👙 J2SE Runtime Environment 5.0 Upd  | ate 6                           | Größe:                  | 119,00 MB  |
| Komponenten<br>hinzufügen/            | 🔀 Macromedia Flash Player           |                                 | Größe:                  | 0,97 MB    |
| entfernen                             | Hicrosoft .NET Framework 1.1        |                                 | Größe:                  | 35,11 MB   |
|                                       | Microsoft .NET Framework 2.0        |                                 | Größe:                  | 88,33 MB   |
| Programm.                             | 🥮 Mozilla Firefox (1.5.0.1)         |                                 | Größe:                  | 17,50 MB   |
| zugriff und                           | 🥶 Nero 6                            |                                 | Größe:                  | 48,84 MB   |
| festlegen                             | 💸 Nero Digital                      |                                 |                         |            |
|                                       | 🚸 Nero Media Player                 |                                 |                         |            |
|                                       | 🛞 NETGEAR SC101 Storage Central M   | anager software                 | Größe:                  | 3,82 MB    |
|                                       | 🎂 noDNA Hand                        |                                 | Größe:                  | 1,38 MB    |
|                                       | 🙆 Norton Ghost 9.0                  |                                 | Größe:                  | 48,27 MB 🥪 |

#### [15.3] Installation of the "Sensor24" Software

Sensor24 is the main software with graphical user interface for the DataGlove/DataSole with ADBox24(w).

To install, copy the Sensor24 Application directory to your local disk. Do not run it via a network, do not run it from CD because it needs to write template files.

Make sure the ADBox24.dll and FTD2XX.dll are always located in your directory where the Sensor24.exe is.

The Templates directory holds all Templates of your DataGlove settings, calibration/filter settings and more. There is also a factory backup directory of the Templates

Use the internal Help pages to get assistance on functions.

To start the application:

Connect a DataGlove to the ADBox24 and plug in the USB cable.

Click Sensor24.exe, then select your Input device Selector (USB) and press connect.

Note: The Sensor24 software makes extensive use of **templates**. There are templates already preconfigured for all standard DataGloves. To load a template for your DataGlove go to File/Load Settings/Load all settings and select the xxxx.gcfg file

If you have a wireless ADBox24w:

Hook up your XBee USB Module with USB cable to your PC Check which COM Port is being used by the USB Module in your control panel/system/hardware/LPT and COM Ports listing

Power up the ADBox24w by USB cable or battery pack Start Sensor24 (not from CD!!! but from harddisk) Select the COM port of above in the Input Configuration of Sensor24

Select Input device Selector (COM/Zigbee) and press connect.

Software Installation: "Sensor24"

### [15.3.1] Sample rate tweaking in wireless mode

A disadvantage of the FTDI USB chip driver is that it sets a buffer delay of 16ms as default. For our realtime application this is too slow.

As a result the light does flicker (data transfer slow) while polling data with Sensor24. Whenever you see a constant flickering light on the ADBox24(w) this means you need to improve the driver settings to gain more update speed of data.

The ADBox24(w) flashes with all 3 LEDs every 1000 sample blocks done. This is a bit hard to see because it should not bother you during normal operation.

(A sample block here means: a package of all 24 sampled sensor inputs, so it actually flashes after 24000 samples)

Use a stop watch to measure the time between two flashes. It should be about 16 seconds in USB mode (1000/16=63Hz) and 16-20 seconds in wireless mode (1000/20 = 50Hz)

If the duration is longer, check your COM Port settings in the System manager/Hardware Tab:

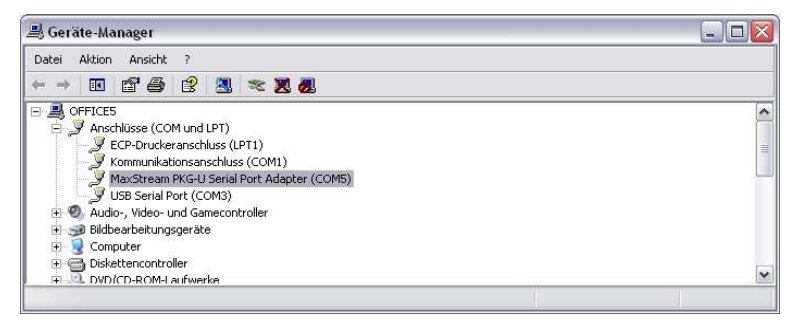
| Treiber Details  |                                                                                  |                                                                                                    |
|------------------|----------------------------------------------------------------------------------|----------------------------------------------------------------------------------------------------|
| Bits per second: | 115200                                                                           | •                                                                                                    |
| Data bits:       | 8                                                                                | •                                                                                                    |
| Parity:          | None                                                                             | <b>_</b>                                                                                                    |
| Stop bits:       | 1                                                                                | <u>.</u>                                                                                                    |
| Flow control:    | Hardware                                                                         | •                                                                                                    |
| Adv              | vanced                                                                           | Restore Defaults                                                                                                   |
|                  |                                                                                  |                                                                                                    |
|                  |                                                                                  |                                                                                                    |
|                  |                                                                                  |                                                                                                    |
|                  |                                                                                  |                                                                                                    |
|                  | Treiber Details Bits per second: Data bits: Parity: Stop bits: Flow control: Adv | Treiber Details  Bits per second: 115200 Data bits: 8  Parity: None Stop bits: 1  Flow controt: Hardware  Advanced |

The ADBox24w and the USB module uses 115kBaud,8bit,1 Stopbit,No Parity, Hardware flow control (CTS on)

To tweak settings of your COM port FTDI driver, please click on the ADVANCED SETTING  $% \left( \mathcal{A}_{n}^{\prime}\right) =\left( \mathcal{A}_{n}^{\prime}\right) \left( \mathcal{A}_{n}^{\prime}\right) \left( \mathcal{A}_{n}^$ 

### Software Installation: "Sensor24"

| vanced Settings for COM        | 4                             |                                |   | 1        |
|--------------------------------|-------------------------------|--------------------------------|---|----------|
| COM Port Number: COM4          | •                             |                                |   | ОК       |
| USB Transfer Sizes             |                               |                                |   | Cancel   |
| Select lower settings to corre | ect performance problems at l | w baud rates.                  |   |          |
| Select higher settings for fas | ter performance.              |                                |   | Defaults |
| Passius (Putas):               | 4000                          |                                |   |          |
| neceive (bytes).               | 4036                          |                                |   |          |
| Transmit (Bytes):              | 4096 💌                        |                                |   |          |
|                                |                               |                                |   |          |
| BM Options                     |                               | Miscellaneous Options          |   |          |
| Select lower settings to corre | ect response problems.        | Serial Enumerator              | • |          |
| Latency Timer (msec)           | Serial Printer                | Г                              |   |          |
|                                | Cancel If Power Off           | Г                              |   |          |
| Timeouts                       |                               | Event On Surprise Removal      | Г |          |
|                                |                               | Set RTS On Close               | Г |          |
| Minimum Read Timeout (mse      | ec): 0 🗾                      | Disable Modern Ctrl At Startup | Г |          |
| Minimum Write Timeout (mse     | c) 0 💌                        |                                |   |          |
| mannan white thireoot (mse     |                               |                                |   |          |

Change the LATENCY, (default is 16), lower number means less latency, faster. It can be that 1 is working fine but it might be also that this is too fast for your other system processes. Try out 8 or 6 then.

If you see jerky data or data spikes every couple of seconds, adjust the Timeout tab do 100 for Minimum Read and 100 for Minimum write and see if this fixes it, usually it does and you can further tweak these settings for best performance and stability.

Note: After tweaking the settings, disconnect and reconnect the ADBox24(w) or USB Module to power, so that the settings are used by the PC

Note: whenever you switch to another USB port you need to set these settings again.

Software Installation: "JGloveRaw"

### [15.4] Installation of the "JGloveRaw" Software

JGloveRaw is a raw data write software, written in Java. The software is included in your Software Developer Kit. It does not change your registry, so it can be installed and deleted without any trace or change to your system. <u>Currently it does not support ADBox24w (wireless).</u>

### **Prerequisites:**

JGloveRaw software requires Java Runtime environment to be installed on your computer. If you do not know if you have Java installed go to your DOS input prompt menue and enter:

java

If you get a long response of input options, Java is installed. If you get a command not found error, you need to install Java.

Installing Java: go to the CD directory "JGlove distribution" and enter the directory Java Runtime. Install the executable.

For JGloveRaw operation, the ADBox24 driver needs to be installed, see sections above about how to install the ADBox24 driver.

### Installation:

Copy the JGloveRaw directory to any location you like, such as your Programs directory.

Change the .bat file to your needs. Double clicking the .bat file will start the raw write of the ADBox24 Data to a file. Press "CTRL C" to stop the record.

Please note: the .bat file has to be located where it is now. It always looks for a subdirectory nodna. If not present, the application will not start and you get an error message.

Please note: files can get big very fast because they are not compressed, ASCII, and can be edited with any Text Editor.

Please follow the instructions in the next chapter for operation instructions.

### Uninstall:

To uninstall simply delete the JGloveRaw directory.

### [15.5] How to use "JGloveRaw" Software

#### **Prerequisites:**

You need to have Java Runtime environment (JRE only, the SDK is not needed) installed on your computer. One version is included in the Java Runtime directory of your JGlove distribution on the CD Here is an older online version: http://java.sun.com/j2se/1.4.2/download.html

After installation check if Java works: In the Dos shell enter: java You should see a long response.

If you get a short error message something went wrong.

### Usage:

Do not move the JGloveRaw.bat file to any other location. It looks for a subdirectory nodna. If not found, it will not work. You can rename the file to your needs of course.

Now either edit and use the batch file (JGloveRaw.bat) or start the programm directly in execution panel with: java nodna.JGloveRaw -c <channels>

Options: --help, -h show this help --channel, -c display this channel(s)

Examples for display of data from ADBox24 on screen:

java nodna.JGloveRaw -c 1..5,10..15,21,22 java nodna.JGloveRaw -c 1..5 -c 10..15 -c 21 -c 22

### Software Installation: "JGloveRaw"

Examples to write a file of data from ADBox24

java nodna.JGloveRaw -c 1..5,10..15,21,22 > outfile.csv java nodna.JGloveRaw -c 1..5 -c 10..15 -c 21 -c 22 > outfile.csv

Stop output to screen or file by pressing <CTRL/STRG> <C>

### Data Format:

Timestamp (Unix Timestamp in milliseconds since 1970), Channel x1 Data, Channel x2 Data,...., Channel xn Data (this page is intentionally left blank)

### [16] Firmware

Usually there is no reason to reinstall or upgrade the firmware.

NOTE: ADBox24 V5 Firmware update will change, we will provide information as soon as it is available. You will not be able to update the Firmware with Sensor24 software anymore.

ADBox24 V4 Firmware update procedure:

To download a new Firmware into the ADBox24(w) connect the ADBox24 via USB to the Windows PC, <u>do not use wireless mode</u>.

Start "Sensor24" Software.

Select Firmware download from OPTIONS selector in the top Menu Bar.

Click on Firmware Button and point to the main\_Vx.hex file (firmware file).

Click download. A progress bar will appear. If it stops before end, then watch the ADBox24(w) after a while it will blink, sometimes nervously. This is the time to close the Download window and Sensor24.

Unplug the ADBox24(w) from power and plug it in again. This initializes the new Firmware.

#### WARNING:

Do not interrupt the download to ADBox24(w) process! If interrupted you might not be able to download any firmware into the ADBox24(w) anymore and will have to send it to noDNA for reinstalling.

## [17] Contacts

Please use the following addresses for getting in contact with noDNA for X-IST product support.

This assures the fastest possible feedback for your request.

| E-Mail Address    | Purpose                                                                                                  |
|-------------------|----------------------------------------------------------------------------------------------------|
| license@nodna.com | Only license requests for new<br>installations or relocation. Do<br>not report license troubles<br>here. |
| support@nodna.com | Any documentation issues,<br>bugs, corrections of printed or<br>online documents.                        |
| support@nodna.com | All general support questions.                                                                           |
| info@nodna.com    | Anything not covered above.                                                                              |

In case of a support question please make sure you supply all necessary information such as:

Your purchase date and name / reseller Product Type, Version Number, serial number and name Short and precise description of support issue Digital photo or screen shot if necessary

We will get in touch as soon as possible. Do not call! Due to time zone differences and language barriers it is fastest to get in touch by email and for us it is most efficient to reply with the precise instructions by email too.

For general product updates for the DataGlove check the dedicated X-IST website and its download section at <u>http://www.x-ist.de</u>

## [18] Copyright

Please read carefully the license agreement before using the software and hardware!

The program on the media in this package is available to the user within the scope of a license agreement. If you open this package, then you simultaneously acknowledge the conditions of the license agreement.

# X-IST-SOFTWARE and X-IST-HARDWARE LICENSE AGREEMENT:

### § 1 Subject matter of the agreement

- 1. The X-IST software is supplied to the licensee on original data media.
- 2. The X-IST software includes a documentation, which is supplied to the licensee in printed form.
- 3. The X-IST hardware (if included) is supplied as original hardware manufactured by X-IST

### § 2 Scope of utilization

- The right of use of the licensee concerning the X-IST software includes installation of the X-IST software from original data media onto the mass storage media of the hardware implemented as well as loading into main memory. Beyond this, the customer is authorized to prepare one copy of the X-IST software for backup and archiving purposes. In this case, the licensee is obliged to affix all remarks contained on the original data media, including trade mark and copyright remarks, on the backup copies.
- 2. The right of use of the licensee concerning the X-IST hardware includes installation and operation of the X-IST hardware solely in the manner described in the X-IST hard-ware-manual.
- 3. The following uses are expressly prohibited:

### Copyright

**a)** Preparation of copies (duplications) of the X-IST software and X-IST hardware, except in the expressly authorized cases (X-IST software only, for backup and archiving purposes);

**b)** Preparation of copies of the documentation supplied in printed form;

**c)** Simultaneous storage, keeping or use of the X-IST software on more than one data processing unit. If the licensee would like to simultaneously utilize the X-IST software on several data processing units, then he must purchase a corresponding number of licenses;

**d)** Use of the X-IST software within a network or on a multi user system, if no corresponding fee has been paid to X-IST:

**e)** Temporary relinquishment of the X-IST software and documentation to third parties, especially renting, lending, leasing as well as sublicencensing;

**f)** Decompilation, reverse engineering or other modification. This does not apply to the ex-tent that copyright law compulsorily provides for anything to the contrary;

**g)** Removal or modification of the copyright remark, serial numbers or other characteristics serving to identify the

X-IST software.

**h)** Alter the X-IST hardware in any manner whatsoever without the prior written approval of X-IST nor attempt to reverse engineer the X-IST hardware.

4. It is not allowed to use the X-IST products to develop a similar product (software and hardware)

### § 3 Transfer to third parties

- 1. The licensee is entitled to permanently sell or give the X-IST software and X-IST together with the documentation as a gift to third parties, if the acquiring third party agrees to validity of these contract conditions.
- 2. This authorization does not apply to transfer of copies of the software. These copies must be immediately and completely erased or destroyed in another way in case of transfer.
- 3. Upon transfer, the right of use of the licensee lapses.

### § 4 Fees

The license fee is a one-time fee. It becomes due upon delivery of the X-IST software, X-IST hardware and documentation.

### § 5 Warranty

- §§ 459 ff., 480 BGB also apply to deficiencies of content of the X-IST software and X-IST Hardware. Should the X-IST software and X-IST hardware prove defective, then the user may claim, in his choice, redelivery, reduction of the purchasing price or cancellation of the purchase. There is no claim to removal of deficiencies.
- The user must inform the supplier in writing within two weeks after delivery of an evident deficiency. If this deadline is missed, warranty claims for the deficiency concerned are excluded.

### § 6 Liability

- 1. The warranty of the supplier is unlimited according to statutory regulations for war-ranted qualities and in case of gross negligence or intent.
- 2. In case of simple negligence, liability is excluded to the extent that neither an essential contractual obligation (cardinal obligation) has been violated nor life and limb have been injured or a case of default or of impossibility exists. In case of simple negligence, to the extent that an essential contractual obligation (cardinal obligation) has been violated or a case of default or impossibility exists, the liability for damage not caused by injury of life or limb is limited to the maximum amount of EURO 2500,00 and to such damage having been foreseeable.
- 3. The limitation of liability agreed under item 2 also applies in case of starting incapacity of the supplier.
- 4. The user knows that within the scope of his obligation to reduce damage must especially ensure regular backup of his data and must take all reasonable additional protective measures in case of an assumed X-IST software and X-IST hardware fault.

### § 7 Miscellaneous/place of jurisdiction

 This agreement including the appendices enclosed contains all agreements of the con-tract parties concerning the subject matter of the agreement. No collateral agreements have been closed. Modifications or amendments require form of writing for their effectiveness.

The same holds true for waiver of the requirements of form of writing.

- 2. The agreement is subject to the laws of the Federal Republic of Germany. Place of jurisdiction for disputes from this agreement is Berlin/Germany.
- The use of the product by itself or with others to participate in any illegal deceptive, misleading or unethical practices including, but not limited to disparagement of the product or the company or other practices which may be detrimental to the product or the company is prohibited.
- 4. Notify the company immediately if you become aware or any unauthorized use of the whole or any part of the product by any third party
- 5. If individual parts of this agreement should be or become invalid, then the validity of the remain contract regulations remain untouched. In such a case, the contract parties will replace the invalid regulations by such regulations, which come as close as possible to the economic purpose of the invalid regulations. The same holds true in case of a gap.
- 6. The product contains intellectual property rights of the Company and shall remain the sole and exclusive property of the company. Nothing in this agreement shall confer any rights in any trade name, business name or trademark of the company on you.

The ADBox24 uses a realtime kernel, this is its copyright notice:

### **Nut/OS Copyright Notice**

Copyright (C) 2001-2003 by egnite Software GmbH. All rights reserved.

Redistribution and use in source and binary forms, with or without modification, are permitted provided that the following conditions are met:

1. Redistributions of source code must retain the above copyright notice, this list of conditions and the following disclaimer.

2. Redistributions in binary form must reproduce the above copyright notice, this list of conditions and the following disclaimer in the documentation and/or other materials provided with the distribution.

3. All advertising materials mentioning features or use of this software must display the following acknowledgement:

This product includes software developed by egnite Software GmbH and its contributors.

THIS SOFTWARE IS PROVIDED BY EGNITE SOFTWARE GMBH AND CONTRIBUTORS ``AS IS'' AND ANY EXPRESS OR IMPLIED WARRANTIES, INCLUDING, BUT NOT LIMITED TO, THE IMPLIED WARRANTIES OF MERCHANTABILITY AND FITNESS FOR A PARTICULAR PURPOSE ARE DISCLAIMED. IN NO EVENT SHALL EGNITE SOFTWARE GMBH OR CONTRIBUTORS BE LIABLE FOR ANY DIRECT, INDIRECT, INCIDENTAL, SPECIAL, EXEMPLARY, OR CONSEQUENTIAL DAMAGES (INCLUDING, BUT NOT LIMITED TO, PROCUREMENT OF SUBSTITUTE GOODS OR SERVICES; LOSS OF USE, DATA, OR PROFITS; OR BUSINESS INTERRUPTION) HOWEVER CAUSED AND ON ANY THEORY OF LIABILITY, WHETHER IN CONTRACT, STRICT LIABILITY,OR TORT (INCLUDING NEGLIGENCE OR OTHERWISE) ARISING IN ANY WAY OUT OF THE USE OF THIS SOFTWARE, EVEN IF ADVISED OF THE POSSIBILITY OF SUCH DAMAGE.